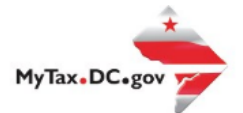

# MyTax.DC.gov User Guide: How to Make a Real Property Payment

Follow this step-by-step guide to learn how to submit an online payment via MyTax.DC.gov.

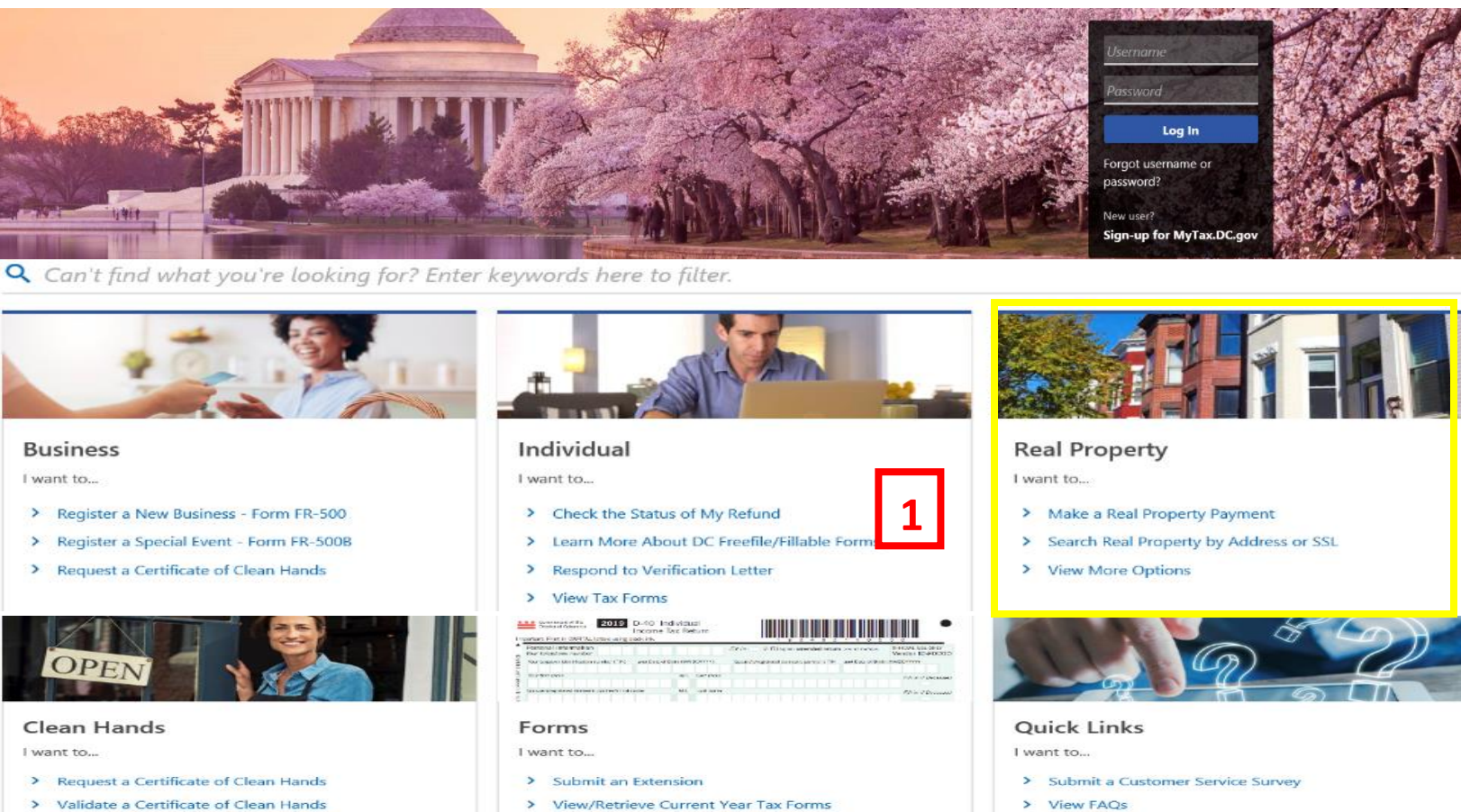

- > Learn More About Certificate of Clean Hands

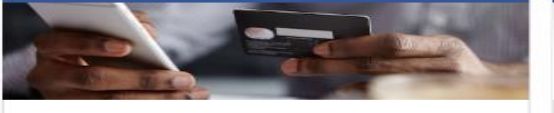

## Quick Payments

I want to ...

> Pay with Credit/Debit Card

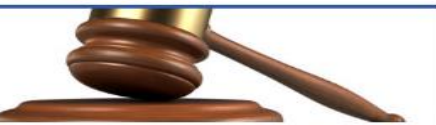

Tax Law and Guidance

I want to ...

- > View Private Letter Rulings
- > View DC Tax Code
- > View Tax Guidance Issued by OTR
- > View Notices

View/Retrieve Prior Year Tax Forms > View MeF Information

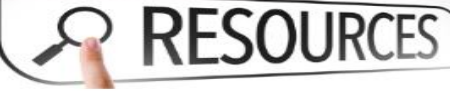

## Resources

I want to ...

#### Go to OTR Homepage

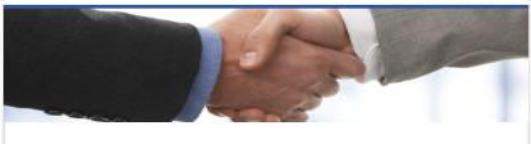

## Taxpayer Advocate

I want to ...

- > View Taxpayer Bill of Rights
- > Request Assistance
- > En Español

- > View FAQs
- > View Tutorials
- Contact OTR

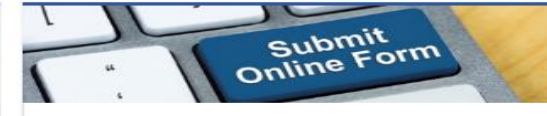

## Submissions

I want to ...

### Retrieve a Saved Submission or Previously Filed

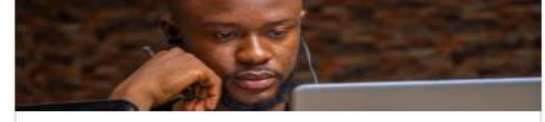

## More...

- I want to ...
- > File Form FR-329 Consumer Use Tax Return
- > Request Government Exemption
- > Request Residential Parking Exemption
- > Search for Certificate/License Exemptions

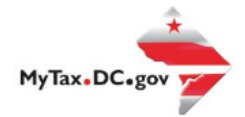

# MyTax.DC.gov User Guide: How to Make a Real Property Payment

- 1. From the MyTax.DC.gov homepage, view the "Real Property" area and click on "Make a Real Property Payment".
- 2. From there you would type in your Address or SSL.

| rst we need to identify the property fo | r which you are making a real property payment. Enter at l | east one search item in the fields below to find you | ir property. Click on the property from |
|-----------------------------------------|------------------------------------------------------------|------------------------------------------------------|-----------------------------------------|
| aren results to continue to the payment | ne request.                                                |                                                      |                                         |
| luare                                   | Suffix                                                     | Lot                                                  |                                         |
|                                         |                                                            |                                                      |                                         |
| raat Addrage (avampla: 1101 ATH ST SIM) |                                                            |                                                      |                                         |
| leet Address (example: 1101 4111 51 5W) |                                                            |                                                      |                                         |
|                                         |                                                            |                                                      |                                         |

3. Once you have pulled up your address/SSL you can check the "Select" box and hit next to proceed.

| Property Pa                | yment                                                                                                    |            |                |
|----------------------------|----------------------------------------------------------------------------------------------------|------------|----------------|
| Property Paym              | ent                                                                                                    |            |                |
|                            |                                                                                                    |            |                |
| Paymen                     | t Select                                                                                                    |            |                |
| Payment<br>Select the acco | unt(s) that you wish to pay. The Payment Amount column can be changed to reflect the amount you wish to pay. |            |                |
| Select                     | Тах Туре                                                                                                    | Amount Due | Payment Amount |
|                            | Real Property Tax                                                                                            | \$957.76   | \$957.76       |
|                            |                                                                                                    | \$957.76   | \$957.76       |
|                            |                                                                                                    |            |                |

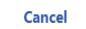

< Previous Next

3

4. Then you would add the routing number, account number and verify the amount Property Payment

| Payment Select          | Payment |                                         |                 |
|-------------------------|---------|-----------------------------------------|-----------------|
| Payment Method          |         | Payment                                 |                 |
| Туре                    |         | Amount available to pay off any debt on | the account.    |
| Direct Debit - US Bank  |         | Payment Date                            |                 |
| Bank Account Type *     |         | 18-Feb-2021                             |                 |
| Checking                | Savings | Amount                                  |                 |
| * Routing Number        |         | \$957.76                                |                 |
| Required                |         | Confirm Amount *                        |                 |
| Populate Routing Number |         | Required                                |                 |
| Account Number          |         |                                         |                 |
| Required                |         |                                         |                 |
| Confirm Account Number  |         |                                         |                 |
| Required                |         |                                         |                 |
|                         |         |                                         |                 |
|                         |         |                                         |                 |
| Cancel                  |         |                                         | < Previous Next |

5. Then you will come to a Payment Review page to confirm your payment and can then submit Property Payment

| operty Payment                   |                                     |            |                  |               |
|----------------------------------|-------------------------------------|------------|------------------|---------------|
| Payment Select                   | Payment                             | Beview     |                  |               |
|                                  | ,                                   |            |                  |               |
| ayment Review                    |                                     |            |                  |               |
| lease confirm that the payment a | amounts below are correct before su | Jbmitting. |                  |               |
| Account Type                     |                                     |            | Liability Amount | Payment Amour |
| Real Property Tax                |                                     |            | \$957.76         | \$957.7       |
| otal Payment                     |                                     |            |                  | \$957.        |
|                                  |                                     |            |                  |               |
| Cancel                           |                                     |            | < Previo         | ous Submit    |